# Huawei MA5600 DSL Access Multiplexer Line Trainup 구성 예

## 목차

<u>소</u>개 사전 요구 사항 요구 사항 사용되는 구성 요소 배경 구성 라인 프로파일 컨피그레이션 채널 프로파일 컨피그레이션 라인 템플릿 구성 DSLAM 포트에 라인 템플릿 적용 포트에 라인 템플릿(61)을 할당합니다(0/5/0). 다음을 확인합니다. DSLAM에서 확인 생성된 라인 프로파일 확인 생성된 채널 프로필 확인 생성된 라인 템플릿 확인 DSLAM 포트 상태 확인 CPE에 대한 확인 문제 해결 관련 정보

## 소개

이 문서에서는 Huawei MA5600 DSL(Digital Subscriber Line Access Multiplexer)에서 Cisco CPE(Customer Premise Equipment)에서 VDSL(Very-high-bit-rate Digital Subscriber Line Line) 교 육을 받기 위해 필요한 최소 컨피그레이션 단계를 설명합니다.

# 사전 요구 사항

## 요구 사항

이 구성을 시도하기 전에 다음 요구 사항을 충족하는 것이 좋습니다.

- CPE의 VDSL 포트 및 DSLAM의 패치 패널에 있는 올바른 포트에 긴밀하게 연결된 케이블
- CPE 및 DSLAM/라인 카드가 작동 및 실행 중이어야 합니다.

### 사용되는 구성 요소

이 문서의 정보는 CPE 및 Huwei 5600 DSLAM으로 작동하는 Cisco 887VA 라우터를 기반으로 합니다. 그러나 이 문서는 특정 소프트웨어 및 하드웨어 버전으로 제한되지 않습니다.

이 문서의 정보는 특정 랩 환경의 디바이스를 토대로 작성되었습니다. 이 문서에 사용된 모든 디바 이스는 초기화된(기본) 컨피그레이션으로 시작되었습니다. 현재 네트워크가 작동 중인 경우, 모든 명령어의 잠재적인 영향을 미리 숙지하시기 바랍니다.

## 배경

이 문서는 엔지니어가 Cisco CPE와 Huawei DSLAM을 백 투 백/랩 환경에 설치하고 DSL의 CO(Central Office) 종단에서 기본 프로필을 이해할 수 있도록 지원하기 위해 작성되었습니다.

## 구성

장비를 구성하려면 다음 섹션을 완료합니다.

- 라인 프로파일 컨피그레이션
- 채널 프로파일 컨피그레이션
- 라인 템플릿(라인 프로파일 및 채널 프로파일 조합) 구성
- CPE가 연결된 각 DSLAM 포트에 라인 템플릿 적용

**참고:** 이 <u>섹션</u>에 사용된 명령에 대한 자세한 내용을 보려면 <u>Command Lookup Tool(등록된</u> 고 객만 해당)을 사용합니다.

------

### 라인 프로파일 컨피그레이션

1. 이미 생성된 라인 프로파일을 확인합니다.MA5600#display vdsl line-profile

```
{ <cr> | profile-index<U><1,128> }:
```

```
Command:
```

display vdsl line-profile

| <br> | <br> |
|------|------|

| Profile | Profile               | Transmission  |
|---------|-----------------------|---------------|
| Index   | Name                  | Mode          |
| 60      | Test_vdsl             | VDSL (G993.2) |
| 82      | VDSL LINE PROFILE 82  | VDSL (G993.2) |
| 88      | VDSL LINE PROFILE 88  | VDSL (G993.2) |
| 103     | VDSL LINE PROFILE 103 | VDSL (G993.2) |

Total: 4

2. 라인 프로파일을 구성합니다.

```
MA5600(config)#vdsl line-profile add 60
Failure: The profile has existed
MA5600(config)#vdsl line-profile add 61
Start adding profile
Press 'Q' to quit the current configuration and new configuration will be
> Do you want to name the profile (y/n) [n]:y
> Please input profile name:ZONE_TEST
  Transmission mode:
>
    0: Custom
>
>
    1: All (G992.1~5,T1.413,G993.2)
    2: Full rate(G992.1/3/5,T1.413,G993.2)
>
    3: G.DMT (G992.1/3/5,G993.2)
>
    4: G.HS (G992.1~5,G993.2)
>
   5: ADSL (G.992.1~5,T1.413)
>
>
    6: VDSL (G993.2)
  > Bit swap downstream 1-disable 2-enable (1~2) [2]:1
> Bit swap upstream 1-disable 2-enable (1~2) [2]:1
> Please select the form of transmit rate adaptation downstream:
> 1-fixed 2-adaptAtStartup 3-AdaptAtRuntime (1~3) [2]:
> Please select the form of transmit rate adaptation upstream:
> 1-fixed 2-adaptAtStartup 3-AdaptAtRuntime (1~3) [2]:
> Will you set SNR margin parameters? (y/n) [n]:
> Will you set DPBO parameters? (y/n)[n]:
> Will you set UPBO parameters? (y/n)[n]:
> Will you set RFI notch configuration parameter? (y/n) [n]:
> Will you set VDSL tone blackout configuration parameter? (y/n) [n]:
> Will you set mode-specific parameters? (y/n) [n]:
Add profile 61 successfully
MA5600#display vdsl line-profile
{ <cr> | profile-index<U><1,128> }:
Command:
      display vdsl line-profile
_____
Profile Profile
                                    Transmission
       Name
Index
                                    Mode
 _____
     60 Test_vdsl
                                    VDSL (G993.2)
     61 ZONE_TEST
                                    VDSL (G993.2)
    82 VDSL LINE PROFILE 82
                                    VDSL (G993.2)
    88 VDSL LINE PROFILE 88
                                    VDSL (G993.2)
   103 VDSL LINE PROFILE 103
                                    VDSL (G993.2)
```

#### -----

Total: 5

## 채널 프로파일 컨피그레이션

#### 1. 이미 생성된 채널 프로필을 확인합니다. MA5600#display vdsl channel-profile { <cr>|profile-index<U><1,128> }:

Command:

display vdsl channel-profile

| Profile | Profile | MinDw | MaxDw | MinUp | MaxUp | Data Path |
|---------|---------|-------|-------|-------|-------|-----------|
| Index   | Name    | Rate  | Rate  | Rate  | Rate  | Mode      |

```
_____
      60 test_vdsl 128 100000 128 100000 Both
      99 VDSL CHANNEL PRO 128 100000 128 100000 PTM
         FILE 99
                   _____
  Total: 2
  참고: 속도 단위는 Kbps입니다.
2. 채널 프로필을 구성합니다.
 MA5600(config)#vdsl channel-profile add 60
  Failure: The profile has existed
 MA5600(config)#vdsl channel-profile add 61
  Start adding profile
  Press 'Q' to quit the current configuration and new configuration will be
 neglected
 > Do you want to name the profile (y/n) [n]:y
 > Please input profile name:ZONE_TEST
 > Will you set the minimum impulse noise protection? (y/n) [n]:
 > Will you set interleaving delay parameters? (y/n) [n]:
 > Will you set parameters for rate? (y/n) [n]:
 > Will you set rate thresholds? (y/n) [n]:
  Add profile 61 successfully
 MA5600#display vdsl channel-profile
```

{ <cr> |profile-index<U><1,128> }:

Command:

|                       | display vdsl c                                           | hannel                   | -profile                           |                               |                                 |                                |                   |
|-----------------------|----------------------------------------------------------|--------------------------|------------------------------------|-------------------------------|---------------------------------|--------------------------------|-------------------|
| Profile<br>Index      | Profile<br>Name                                          |                          | MinDw<br>Rate                      | MaxDw<br>Rate                 | MinUp<br>Rate                   | MaxUp<br>Rate                  | Data Path<br>Mode |
| 60<br><b>61</b><br>99 | test_vdsl<br><b>ZONE_TEST</b><br>VDSL CHANNEL<br>FILE 99 | 128<br><b>128</b><br>PRO | 100000<br>3 <b>100000</b><br>128 1 | 128<br>0 <b>128</b><br>100000 | 100000<br>3 <b>10000</b><br>128 | Both<br><b>0 PTM</b><br>100000 | PTM               |

Total: 3

참고: 속도 단위는 Kbps입니다.

## 라인 템플릿 구성

#### 1. 이미 생성된 라인 템플릿을 확인합니다.

MA5600#display vdsl line-template

{ <cr> | template-index<U><1,128> }:

Command:

display vdsl line-template \_\_\_\_\_ Line Profile Channell Channnel2 Template Template Index Profile Index Profile Index Index Name \_\_\_\_\_ 12 ios\_test 10 11 16 DT-17a 18 18 17 17 profile\_17a 17 17 18 aj\_3M\_US 5 60 VDSL LINE TEMPLA 60 60 TE 60 \_\_\_\_\_

```
2. 라인 템플릿을 구성합니다.
 MA5600(config)#vdsl line-template add 61
  Start adding template
  Press 'Q' to quit the current configuration and new configuration will be
 neglected
 > Do you want to name the template (y/n) [n]:y
 > Please input template name:ZONE_TEST
 we added above
 > Will you set channel configuration parameters? (y/n) [n]:y
   Please set the channel number (1~2) [1]:
 >
   Channel1 configuration parameters:
 >
 > Please set the channel-profile index (1~128) [1]:61 >>>>> Channel Profile
 we added above
   Add template 61 successfully
 MA5600#display vdsl line-template
 { <cr> template-index<U><1,128> }:
  Command:
       display vdsl line-template
  _____
  Template Template
                    Line Profile Channell
                                         Channnel2
  Index Name
                    Index Profile Index Profile Index
   _____
                            10
      12 ios_test
                                      11
      16 DT-17a
                           18
                                      18
      17 profile_17a
                           17
                                      17
      18 aj_3M_US
                           17
                                      5
                     60
      60 VDSL LINE TEMPLA
                                      60
         TE 60
      61 ZONE_TEST
                           61
                                61
  _____
  Total: 6
```

### DSLAM 포트에 라인 템플릿 적용

이 경우 CPE는 Huawei DSLAM의 슬롯 5 포트 0에 연결되었습니다.

#### MA5600(config)#display board 0

| SlotID | BoardName         | Status SubType0 SubType1                                           |
|--------|-------------------|--------------------------------------------------------------------|
| 0      | H563ADGE          | Failed                                                             |
| 1      | H565 <b>A</b> DBF | Normal >>>>>>ADBF - Here 'A' means that this card supports ADSL    |
| 2      | ADG               | Failed                                                             |
| 3      | H569SHEB          | Failed                                                             |
| 4      |                   |                                                                    |
| 5      | H565 <b>V</b> DBD | Normal >>>> >>>>VDBD - Here 'V' means that this card supports VDSL |
| 6      |                   |                                                                    |
| 7      | H561SCU           | Standby_normal O2FM >>>>>>>>>>>>>>>>>>>>>>>>>>>>>>>>>>>>           |
| 8      | H561SCU           | Active_normal O2GS 02GS >>>>>>> Processor Cards                    |
| 9      |                   |                                                                    |
| 10     |                   |                                                                    |
| 11     | H565VDBD          | Failed                                                             |
| 12     | H569SHEB          | Failed                                                             |
| 13     |                   |                                                                    |
| 14     | H561SHEA          | Failed                                                             |
| 15     |                   |                                                                    |
|        |                   |                                                                    |

#### MA5600(config)#interface vdsl 0/5 (Board/ slot)

**Check the port status:** Status is deactivated and currently assigned to Line Template 1 (default)

MA5600(config-if-vdsl-0/5)#**display port state 0** 

| Port | Status      | Loopback | Line Template | Alarm Template |
|------|-------------|----------|---------------|----------------|
| 0    | Deactivated | Disable  | 1             | 1              |
|      |             |          |               |                |

### 포트에 라인 템플릿(61)을 할당합니다(0/5/0).

MA5600(config-if-vdsl-0/5)#activate 0 template-index 61 >>>>>>We are already in board 0 slot 5, hence need to activate port 0 with Line Template 61

MA5600(config-if-vdsl-0/5)#display port state 0

| Port | Status     | Loopback | Line Template | Alarm Template |           |           |   |
|------|------------|----------|---------------|----------------|-----------|-----------|---|
| 0    | Activating | Disable  | 61            | 1              | >>>>Check | the statu | S |
|      |            |          |               |                |           |           |   |

MA5600(config-if-vdsl-0/5)#display port state 0

| Port | Status    | Loopback | Line Template | Alarm Template |          |             |    |
|------|-----------|----------|---------------|----------------|----------|-------------|----|
| 0    | Activated | Disable  | 61            | 1              | >>Status | is activate | ٠d |

# 다음을 확인합니다.

이 섹션을 사용하여 컨피그레이션을 확인합니다.

Output Interpreter 도구(등록된 고객만 해당)는 특정 show 명령을 지원합니다. show 명령 출력의 분 석을 보려면 [출력 인터프리터 도구]를 사용합니다.

## DSLAM에서 확인

#### 생성된 라인 프로파일 확인

| MA5600# <b>display vdsl line-profile</b><br>{ <cr> profile-index<u>&lt;1,128&gt; }:</u></cr> |                           |                      |  |  |  |  |
|----------------------------------------------------------------------------------------------|---------------------------|----------------------|--|--|--|--|
| Command:                                                                                     | display vdsl line-profile |                      |  |  |  |  |
| Profile<br>Index                                                                             | Profile<br>Name           | Transmission<br>Mode |  |  |  |  |
| 60                                                                                           | Test_vdsl                 | VDSL (G993.2)        |  |  |  |  |

| 61 ZOM   | NE_TEST        | VDS      | L (G993.2) |
|----------|----------------|----------|------------|
| 82 VDSI  | L LINE PROFILE | 82 VDSL  | (G993.2)   |
| 88 VDSI  | L LINE PROFILE | 88 VDSL  | (G993.2)   |
| 103 VDSI | L LINE PROFILE | 103 VDSL | (G993.2)   |
|          |                |          |            |

Total: 5

생성된 채널 프로필 확인

#### MA5600#display vdsl channel-profile

{ <cr> profile-index<U><1,128> }:

-

| rofile | Profile      | ľ   | MinDw  | MaxDw  | MinUp  | MaxUp  | Data Path |
|--------|--------------|-----|--------|--------|--------|--------|-----------|
| Index  | Name         | I   | Rate   | Rate   | Rate   | Rate   | Mode      |
| <br>60 | test_vdsl    | 128 | 100000 | 128    | 10000  | 0 Both |           |
| 61     | ZONE_TEST    | 128 | 10000  | 0 12   | 8 1000 | 00 PTM |           |
| 99     | VDSL CHANNEL | PRO | 128    | 100000 | 128    | 100000 | PTM       |
|        | FILE 99      |     |        |        |        |        |           |

Total: 3

**참고:** 속도 단위는 Kbps입니다.

## 생성된 라인 템플릿 확인

#### MA5600#display vdsl line-template

{ <cr> template-index<U><1,128> }:

Command:

| d                 | isplay vdsl line- | template              |                           |                            |
|-------------------|-------------------|-----------------------|---------------------------|----------------------------|
| Template<br>Index | Template<br>Name  | Line Profile<br>Index | Channell<br>Profile Index | Channnel2<br>Profile Index |
| 12                | ios_test          | 10                    | 11                        | -                          |
| 16                | DT-17a            | 18                    | 18                        | -                          |
| 17                | profile_17a       | 17                    | 17                        | -                          |
| 18                | aj_3M_US          | 17                    | 5                         | -                          |
| 60                | VDSL LINE TEMPLA  | 60                    | 60                        | -                          |
|                   | TE 60             |                       |                           |                            |
| 61                | ZONE_TEST         | 61                    | 61                        | -                          |

Total: 6

#### DSLAM 포트 상태 확인

이를 위해서는 DSLAM의 인터페이스 컨피그레이션 모드에 있어야 합니다.

| Port | Status    | Loopback | Line Template | Alarm Template |
|------|-----------|----------|---------------|----------------|
| 0    | Activated | Disable  | 61            | 1              |
|      |           |          |               |                |

## CPE에 대한 확인

컨트롤러 상태를 확인하려면 CPE에서 show controller vdsl 0 명령을 입력합니다.

/snip

#### C887VA-M#show controller vdsl 0 Controller VDSL 0 is UP

| Daemon  | Status: |  |
|---------|---------|--|
| Dacidon | Deacap  |  |

|                        | XTU-R (DS)           | XTU-C (US) |
|------------------------|----------------------|------------|
| Chip Vendor ID:        | 'BDCM'               | 'BDCM'     |
| Chip Vendor Specific:  | 0x0000               | 0x939B     |
| Chip Vendor Country:   | 0xB500               | 0xB500     |
| Modem Vendor ID:       | 'CSCO'               | 1 1        |
| Modem Vendor Specific: | 0x4602               | 0x0000     |
| Modem Vendor Country:  | 0xB500               | 0x0000     |
| Serial Number Near:    | .2(4)M               |            |
| Serial Number Far:     |                      |            |
| Modem Version Near:    | 15.2(4)M             |            |
| Modem Version Far:     | 0x939b               |            |
|                        |                      |            |
| Modem Status:          | TC Sync (Showtime!)  |            |
| DSL Config Mode:       | AUTO                 |            |
| Trained Mode:          | G.993.2 (VDSL2) Prof | ile 12a    |
| TC Mode:               | PTM                  |            |

Up

현재 이 컨피그레이션에 사용할 수 있는 특정 문제 해결 정보가 없습니다.

# 관련 정보

- <u>광대역 포럼 기술 보고서</u>
- <u>기술 지원 및 문서 Cisco Systems</u>